| <b>É Chrome</b> Archivo Editar Ver Historial Marcado            | res Perfiles Pestaña Ventana Ayuda                          | 🐉 🔽 🕚 🖇 🎅 🗐 Lun 11:17 🔍 🚱 💳                 |
|-----------------------------------------------------------------|-------------------------------------------------------------|---------------------------------------------|
| • • • Esemtia matrícula online × +                              |                                                             | ×                                           |
| $\leftrightarrow$ $\rightarrow$ C $$ matricula.esemtia.com/home |                                                             | 🕶 🗅 ☆ 🎟 🗯 🖬 🜒 🗄                             |
| 🚱 Pin It 🚺 MSN España: Hot 🭳 El Tiempo en Cata 👩 (              | 2) Pinterest: des 🎐 What's Up - Welc 🔇 Microsoft Outlook    | 💽 Como activar Ado 👌 https://lelulafr.wor » |
| ≡ ♠                                                             |                                                             | Esther González Secretaria 🗸 🗮 CA           |
| Institut Anna Gironella de l                                    | Mundet                                                      |                                             |
| Alumnes                                                         |                                                             | + Sol·licitar nova plaça                    |
| Foto Nom                                                        | Matrícula                                                   | Estat                                       |
| ZProvaEsther Secretaria, Alumne                                 | Educació Secundària Obligatòria 1r ESO Primer d<br>´ESO - A | EDITAR FINALITZAR                           |
| Familiars                                                       |                                                             |                                             |
| Foto Nom                                                        |                                                             | Estat                                       |
| González Secretaria, Esther                                     |                                                             | EDITAR                                      |
|                                                                 |                                                             |                                             |

1. Entrem amb les nostres credencials a la url: matricula.esemtia.com i fem click al botó EDITAR en l'apartat alumne

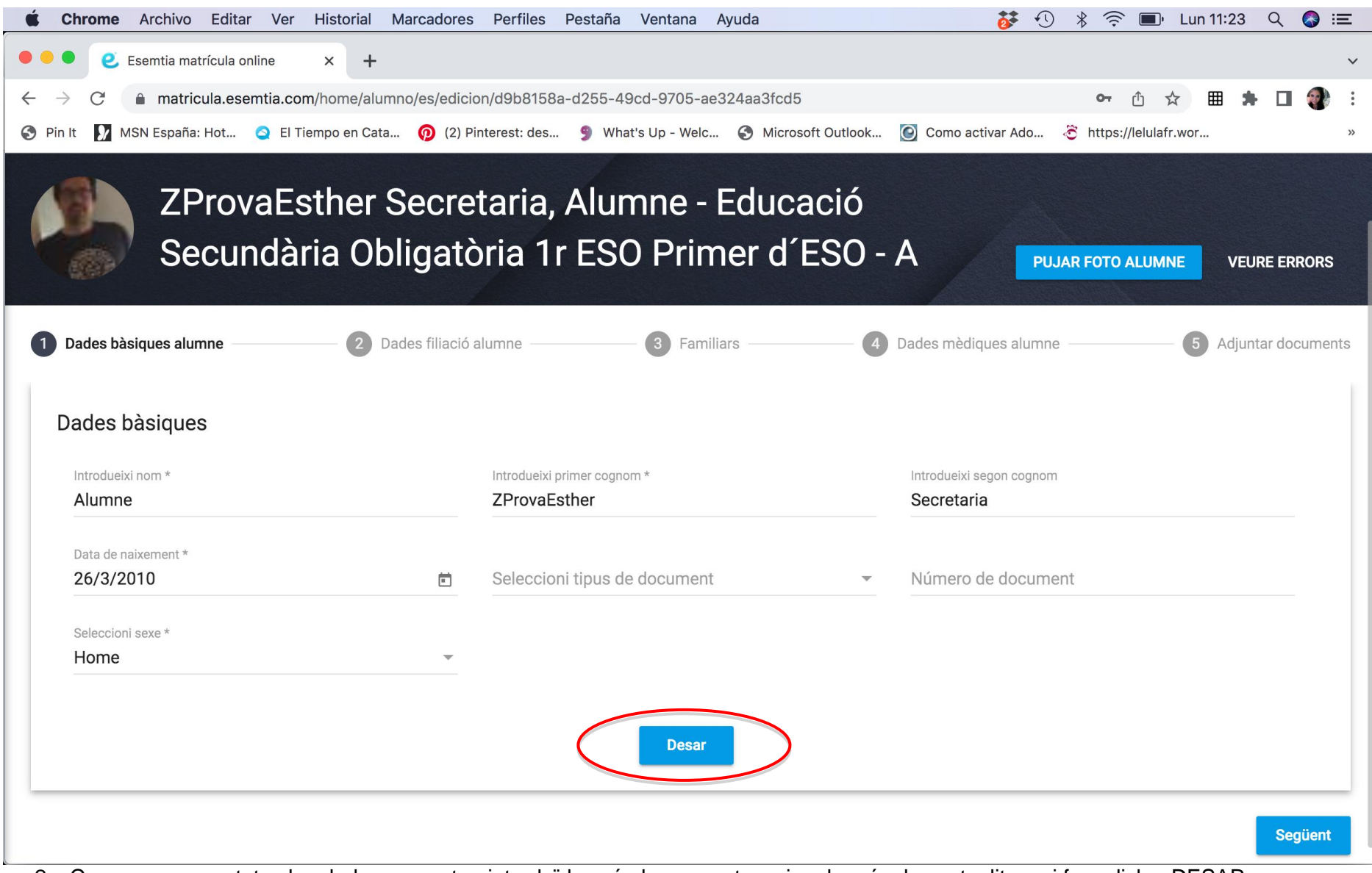

2. Comprovem que totes les dades que estan introduïdes són les correctes, si no ho són, les actualitzem i fem click a DESAR.

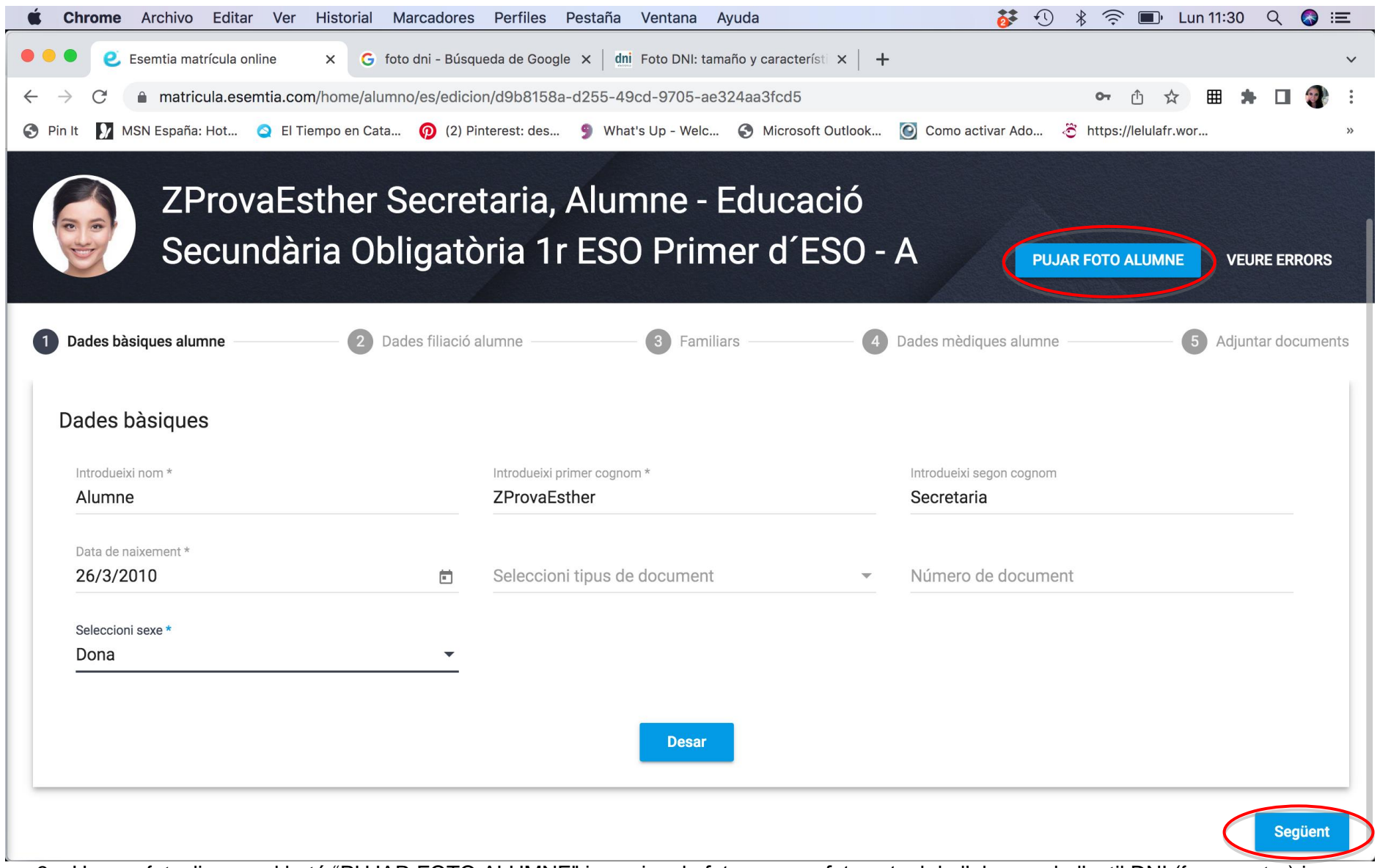

3. Un cop fet, cliquem al botó "PUJAR FOTO ALUMNE" i canviem la foto per una foto actual de l'alumne de l'estil DNI (fons neutre) i en format JPG. Un cop fet, cliquem al botó SEGÜENT.

| Chrome Archivo Editar Ve   | r Historial Marcadores Pe       | rfiles Pestaña Ventana Ayuda            | <b>ŏ</b> ≉ •① <b>∛</b>                | 🛜 🔳 Lun 11:32 Q 🚷 🗄      |
|----------------------------|---------------------------------|-----------------------------------------|---------------------------------------|--------------------------|
| Esemtia matrícula online   | × G foto dni - Búsqueda         | de Google 🗙 🛛 dni Foto DNI: tamaño y ca | racterísti × +                        |                          |
| C a matricula.esemtia.c    | com/home/alumno/es/edicion/d9   | b8158a-d255-49cd-9705-ae324aa3f         | cd5                                   | 여 🖞 🌣 🖽 🗯 🖬 🜒            |
| n It 🚺 MSN España: Hot 🧕 E | l Tiempo en Cata 🧑 (2) Pintere: | st: des 🎐 What's Up - Welc 🔇 Mi         | icrosoft Outlook 🙆 Como activar Ado 😤 | https://lelulafr.wor     |
| <u> </u>                   |                                 |                                         |                                       |                          |
| ZProvaE                    | sther Secreta                   | ria,Alumne - Educ                       | cació                                 |                          |
| Secunda                    | ària Obligatòri                 | a 1r ESO Primer                         |                                       |                          |
| Securita                   | ana Obligatoria                 |                                         |                                       | FOTO ALUMNE VEURE ERRORS |
|                            |                                 |                                         |                                       |                          |
| Dades bàsiques alumne      | Dades filiació alum             | ne 3 Familiars                          | Dades mèdiques alumne                 | 5 Adjuntar docume        |
|                            |                                 |                                         | -                                     |                          |
|                            |                                 |                                         |                                       |                          |
| Telèfons                   |                                 |                                         |                                       | + Afegir telèfon         |
|                            |                                 |                                         |                                       |                          |
| Telèfon                    | Тірі                            | IS                                      |                                       |                          |
|                            |                                 |                                         |                                       | _                        |
| 660666666                  | Mò                              | bil                                     | Editar Eliminar                       |                          |
|                            |                                 |                                         |                                       |                          |
| Dades de contacte          |                                 |                                         |                                       |                          |
|                            |                                 |                                         |                                       |                          |
| Adreça *                   |                                 |                                         |                                       |                          |
| C/ Follablalica 05         |                                 |                                         |                                       |                          |
| Seleccioni país *          | Solo                            | eccioni comunitat autònoma *            | Seleccioni provincia *                |                          |
|                            | Jei                             |                                         |                                       |                          |
| España                     | ✓ Ca                            | talunya                                 | <ul> <li>Barcelona</li> </ul>         | v                        |
| España                     | Cε                              | Italunya                                | Barcelona                             | <b>.</b>                 |

4. Comprovem que les dades de contacte són correctes i si no ho són, les editem i les desem. Un cop fet, cliquem al botó SEGÜENT.

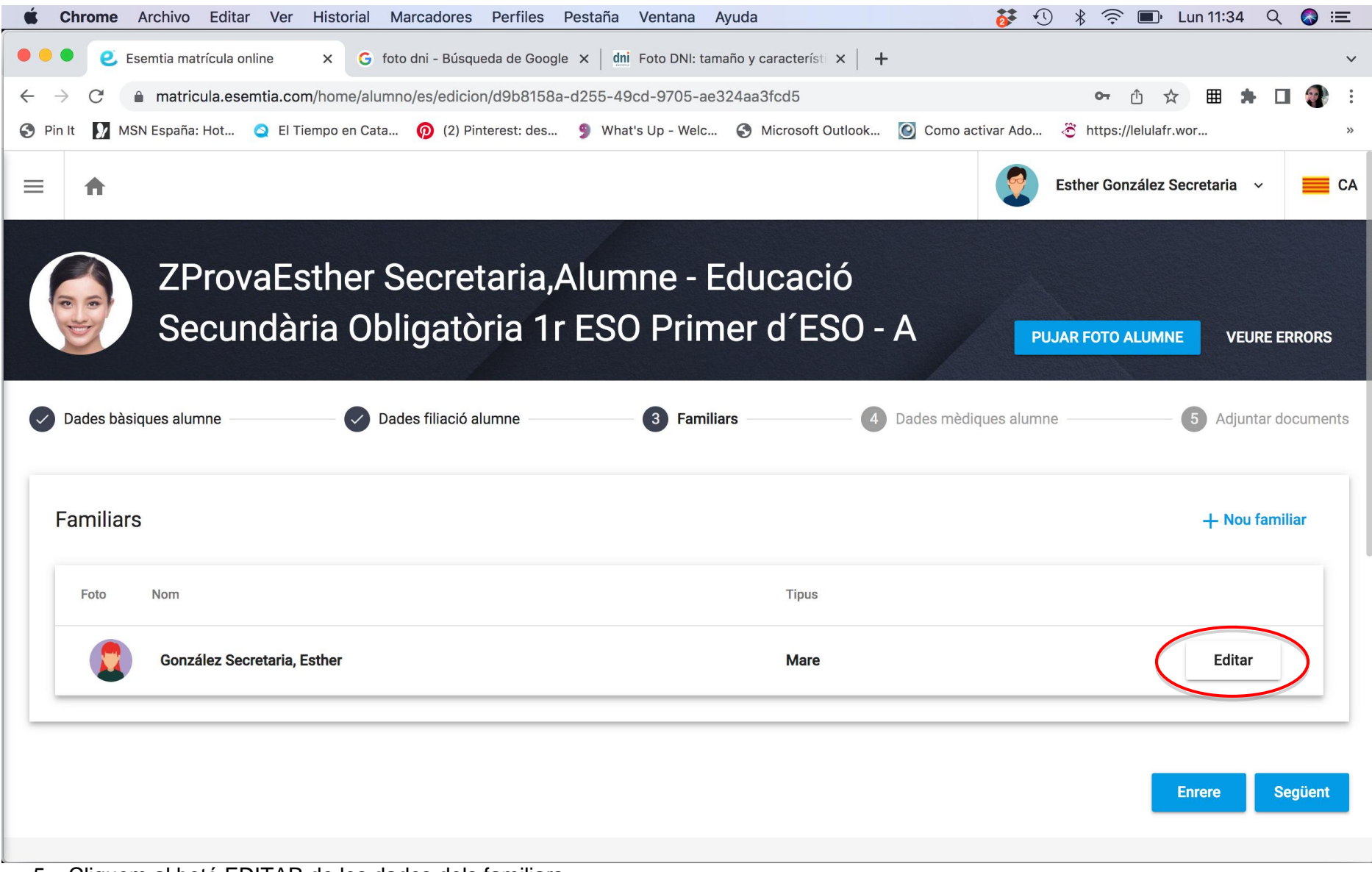

5. Cliquem al botó EDITAR de les dades dels familiars.

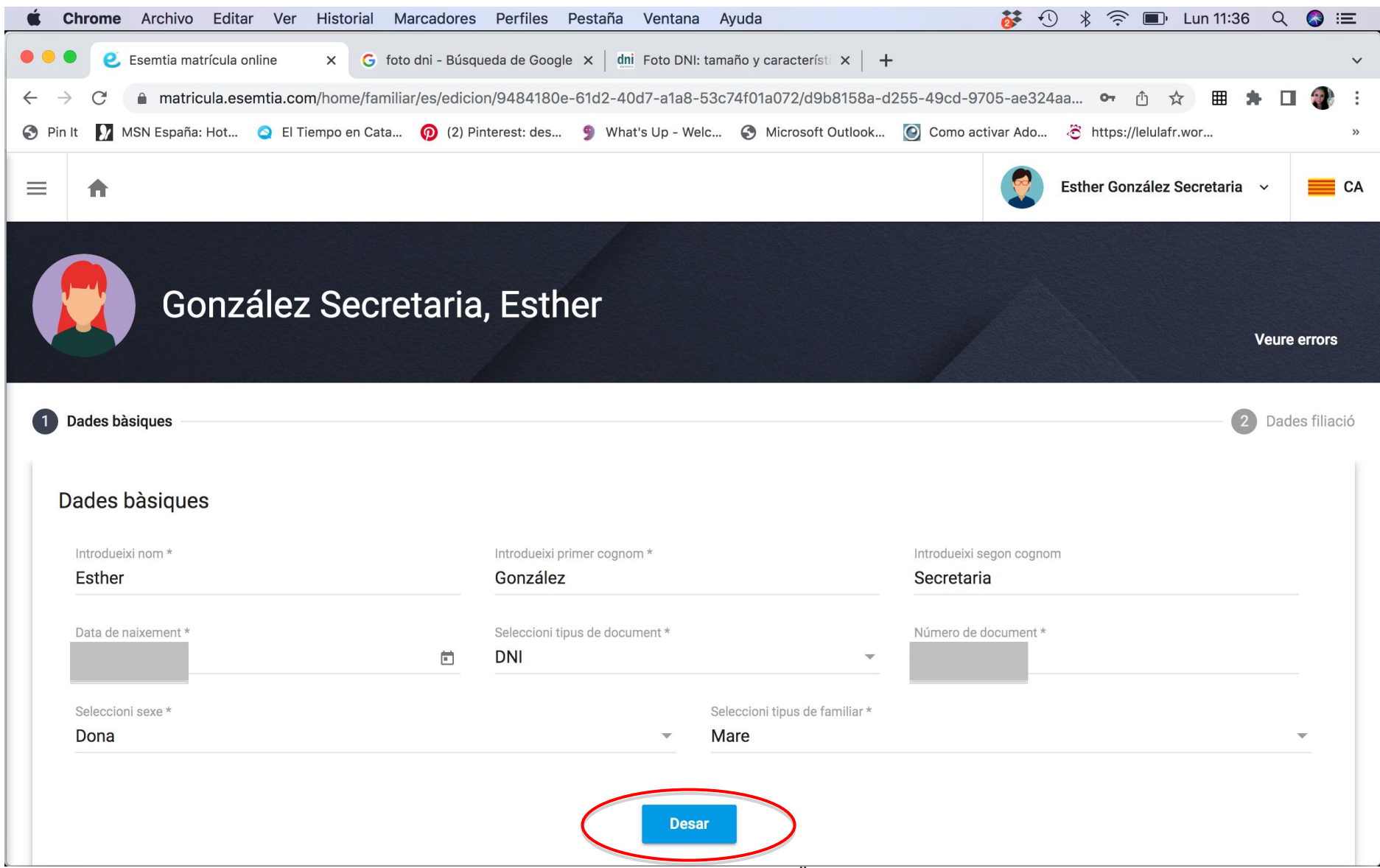

6. Editem les dades i fem click al botó DESAR. Després fem click al botó SEGÜENT que està a baix del tot.

| Chrome Archivo Editar Ve     | r Historial Marcadores Perfiles Per     | staña Ventana Ayuda                  | <b>ö</b> ≉ € * ?                  | 🗟 🗊 Lun 11:44 Q 🚷 \Xi       |
|------------------------------|-----------------------------------------|--------------------------------------|-----------------------------------|-----------------------------|
| Esemtia matrícula online     | X G foto dni - Búsqueda de Google >     | c dni Foto DNI: tamaño y característ | ×   +                             | ~                           |
| → C  matricula.esemtia.      | com/home/alumno/es/edicion/d9b8158a-d2  | 255-49cd-9705-ae324aa3fcd5           | 07                                | • 🗅 ☆ 🎟 🗯 🗖 豰 :             |
| Pin It 📝 MSN España: Hot 🥥 E | l Tiempo en Cata 🧑 (2) Pinterest: des 🞐 | What's Up - Welc 🕥 Microsoft         | Outlook 💽 Como activar Ado 충 http | »://lelulafr.wor            |
|                              |                                         | 7                                    |                                   |                             |
| A 7Prova                     | sther Secretaria A                      | lumne - Educad                       | ció Secundària                    |                             |
|                              |                                         |                                      |                                   |                             |
| Ubligato                     | ria Tr ESO Primer o                     | 1 ESU - A                            | Puj                               | ar foto alumne Veure errors |
|                              |                                         |                                      |                                   |                             |
| Dades bàsiques alumne        | Dades filiació alumne                   | Familiars                            | 4 Dades mèdiques alumne           | 5 Adjuntar documents        |
|                              |                                         |                                      |                                   |                             |
| dades mèdiques               |                                         |                                      |                                   |                             |
| Introdueixi NSS/SIP *        |                                         |                                      |                                   |                             |
| GORA1002603795               |                                         | Al·lèrgies                           |                                   |                             |
|                              |                                         |                                      |                                   | /i                          |
| Observasions                 |                                         |                                      |                                   |                             |
| Observacions                 |                                         |                                      |                                   | h                           |
|                              |                                         |                                      |                                   |                             |
|                              | (                                       | Desar                                |                                   |                             |
|                              |                                         |                                      |                                   |                             |
|                              |                                         |                                      |                                   |                             |
|                              |                                         |                                      |                                   | Enrere Següent              |
|                              |                                         |                                      |                                   |                             |

7. Introduïm el número de targeta sanitària si no el tenim i actualitzem les dades de salut de l'alumne, fem click a DESAR i després a SEGÜENT.

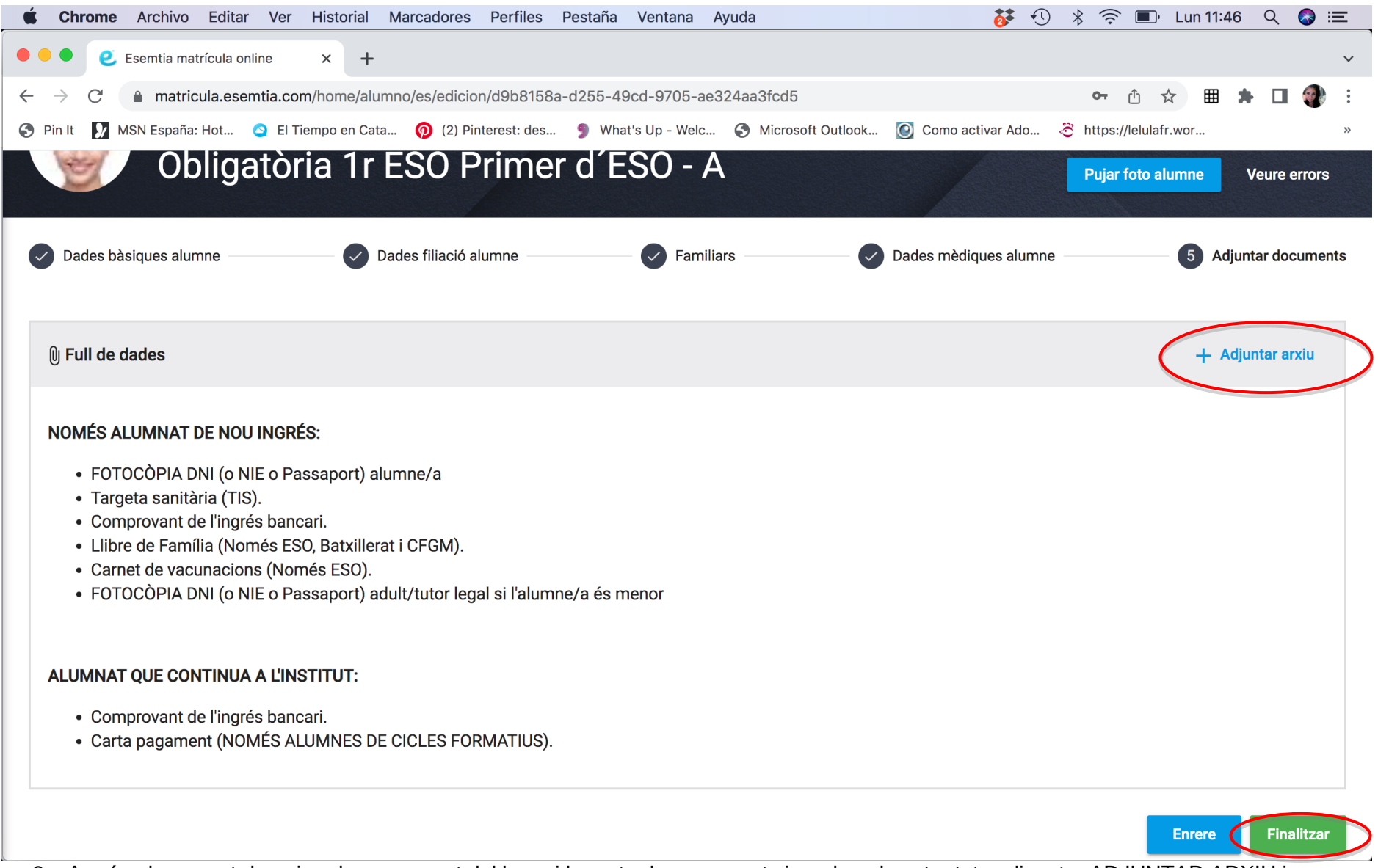

8. Ara és el moment de pujar el comprovant del banc i la carta de pagament signada pel vostre tutor clicant a ADJUNTAR ARXIU i un cop adjuntat, fem click a PUJAR ARXIU. En acabar, cal prémer el botó FINALITZAR.

| 单 Chr                        | ome Archivo  | Editar Ver         | Historial     | Marcadores  | Perfiles               | Pestaña    | Ventana        | Ayuda     |                 |        | <b>0</b> * · | 1 *       | (?) ■          | • Lun 12:0   | 3 Q      | (2) IE |   |
|------------------------------|--------------|--------------------|---------------|-------------|------------------------|------------|----------------|-----------|-----------------|--------|--------------|-----------|----------------|--------------|----------|--------|---|
| •••                          | e Esemtia ma | atrícula online    | × +           |             |                        |            |                |           |                 |        |              |           |                |              |          | ``     | ~ |
| $\leftarrow \   \rightarrow$ | C 🔒 matrie   | cula.esemtia.com   | m/home        |             |                        |            |                |           |                 |        |              |           | <b>0-7</b> (1) | ☆ ⊞          | * 0      |        | : |
| S Pin It                     | 🖌 MSN España | : Hot 🧕 El Ti      | iempo en Cata | a ၇ (2) Pin | terest: des            | 🎐 Wha      | it's Up - Welc | 🕤 Mi      | crosoft Outlook | 💽 Como | activar Ado. | 🤅 r       | nttps://lelula | afr.wor      |          | >      | • |
|                              | A            |                    |               |             |                        |            |                |           |                 |        | 2            | Esthe     | er Gonzále     | z Secretaria | a ~      | C/     | A |
| -Mi                          | Inst         | titut Anna         | Gironel       | la de Mu    | ndet                   |            |                |           |                 |        |              |           |                |              |          |        |   |
| Alu                          | mnes         |                    |               |             |                        |            |                |           |                 |        |              |           |                | + Sol·licita | r nova p | laça   |   |
| Foto                         | Nom          |                    |               | N           | latrícula              |            |                |           |                 |        |              |           |                |              |          | Estat  |   |
|                              | ZProva       | Esther Secretaria  | a, Alumne     | Ē           | Educació Se<br>ESO - A | cundària O | bligatòria 1r  | ESO Primo | er d            |        |              | $\langle$ | MATRÍO         | CULA CONF    | IRMADA   |        |   |
| Fan                          | niliars      |                    |               |             |                        |            |                |           |                 |        |              |           |                |              |          |        |   |
| Foto                         | Nom          |                    |               |             |                        |            |                |           |                 |        |              |           |                | Estat        |          |        |   |
|                              | Gonzá        | ález Secretaria, E | sther         |             |                        |            |                |           |                 |        |              |           |                |              |          |        |   |

- 9. Un cop finalitzat el procés surt el missatge MATRÍCULA CONFIRMADA i si cliqueu al botó impressora us podeu descarregar la confirmació de plaça de la vostra matrícula.
- 10. Si, un cop finalitzat el procés, us adoneu que us heu equivocat en algun dels apartats i voleu tornar a editar les dades, cal que aviseu a la secretaria perquè us torni a donar accés a la matrícula on line.